# Guía para votar **Elecciones de Delegados**

• • •

En esta guía encontrarás los pasos necesarios para participar en las elecciones de delegados de nuestra

cooperativa de manera rápida, segura y fácil. ¡Gracias por ser parte activa de nuestra comunidad!

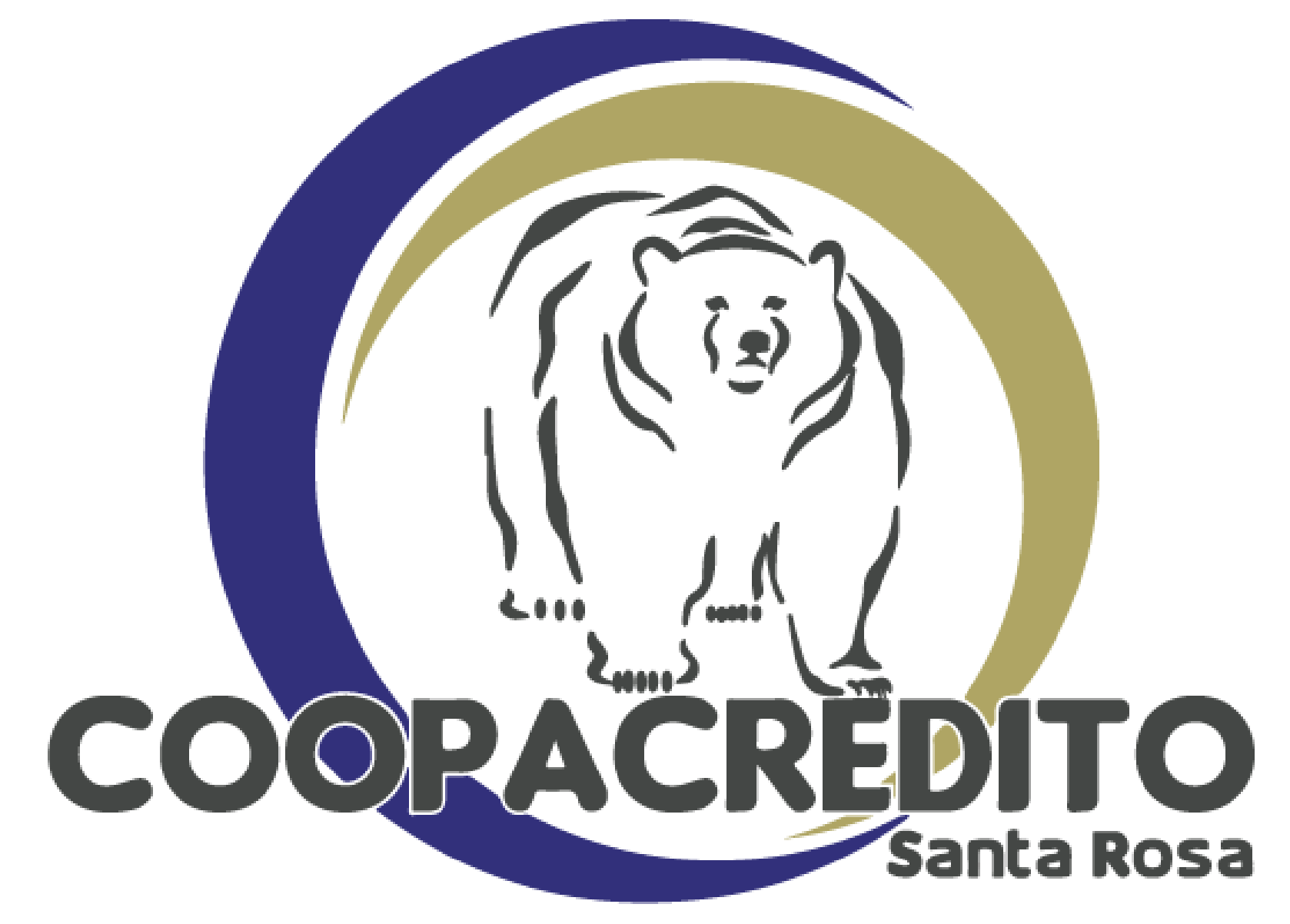

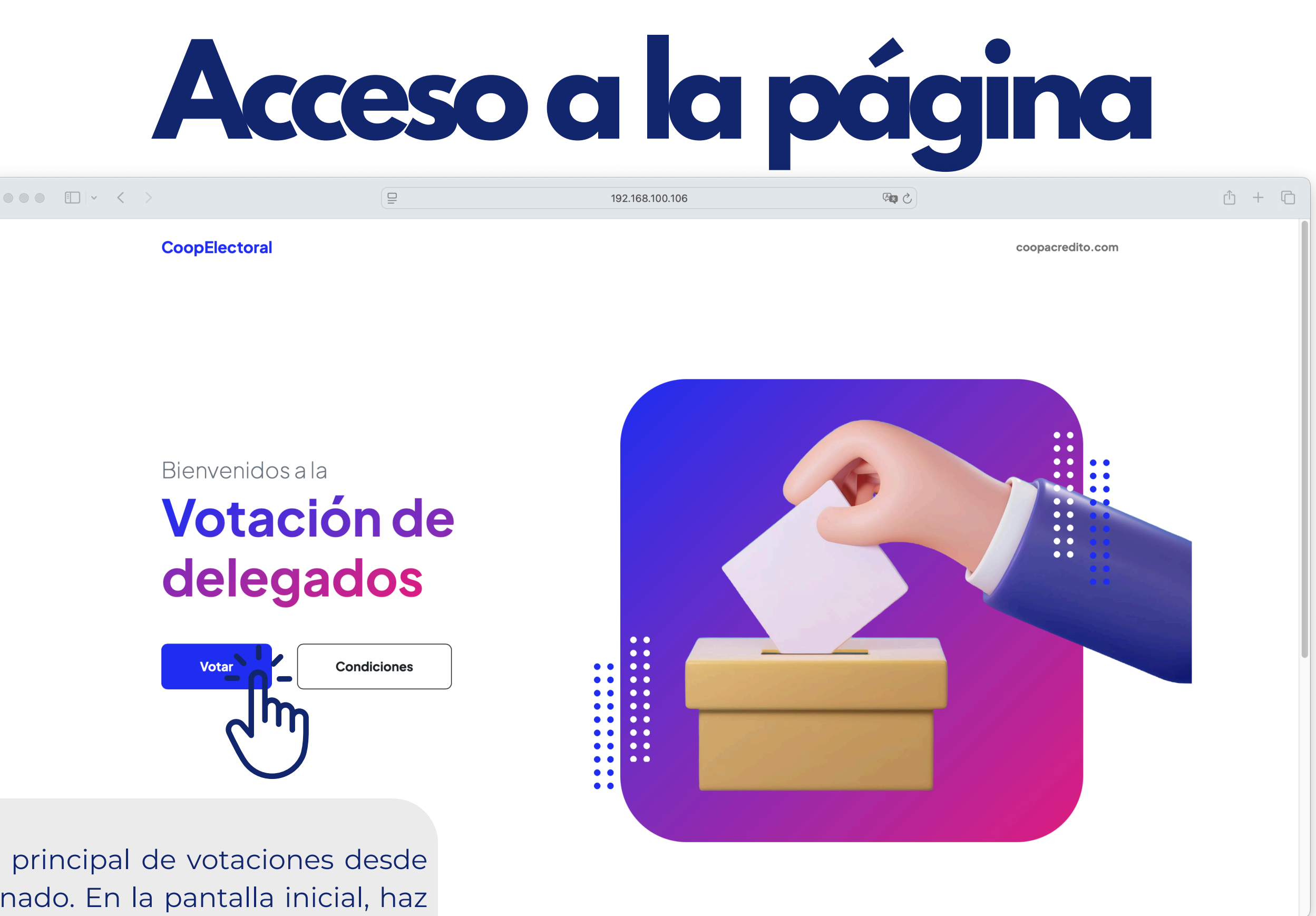

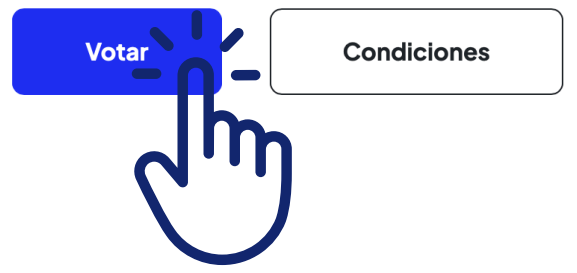

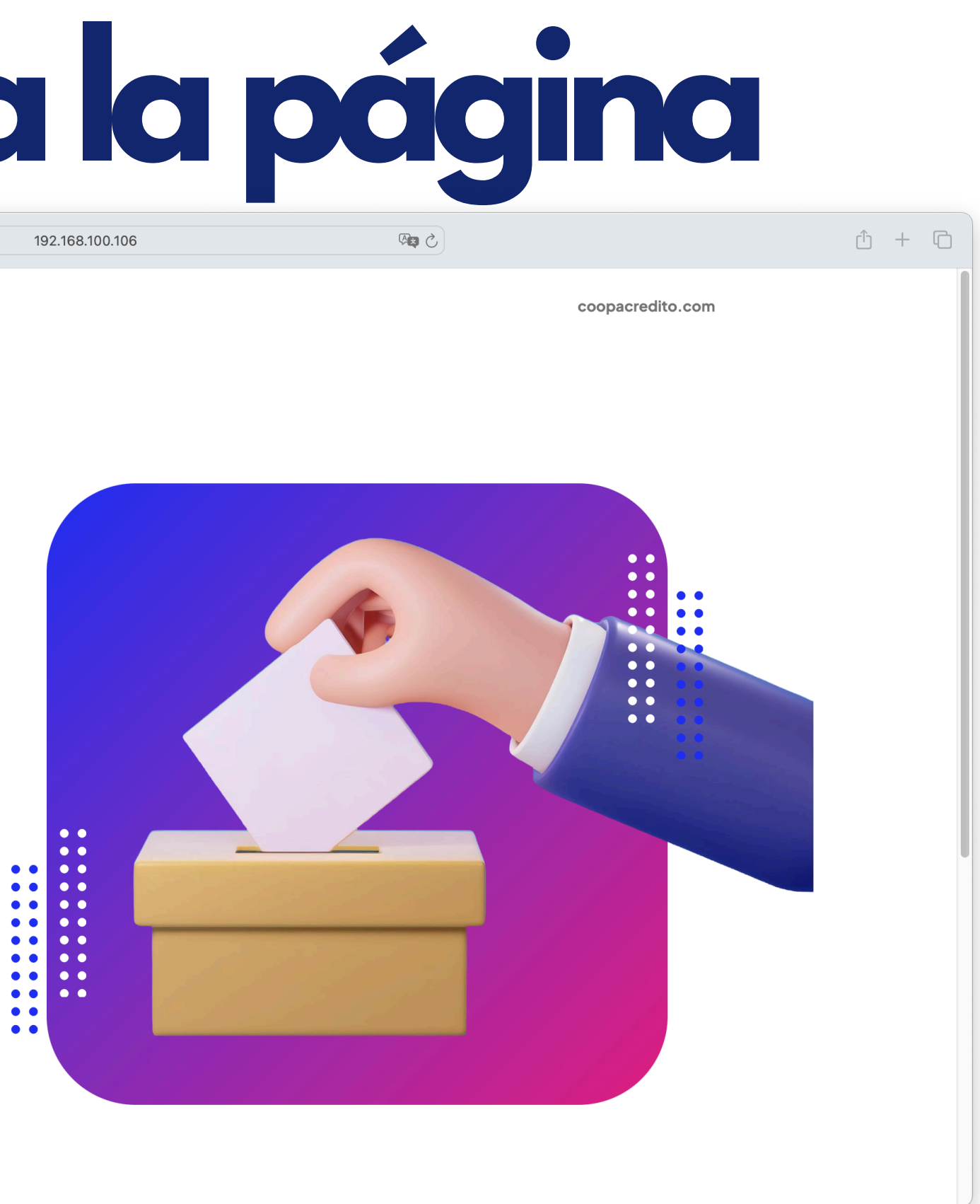

Accede a la página principal de votaciones desde el enlace proporcionado. En la pantalla inicial, haz clic en el botón 'Votar'.

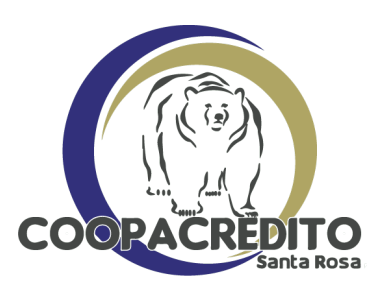

## Validación de identidad

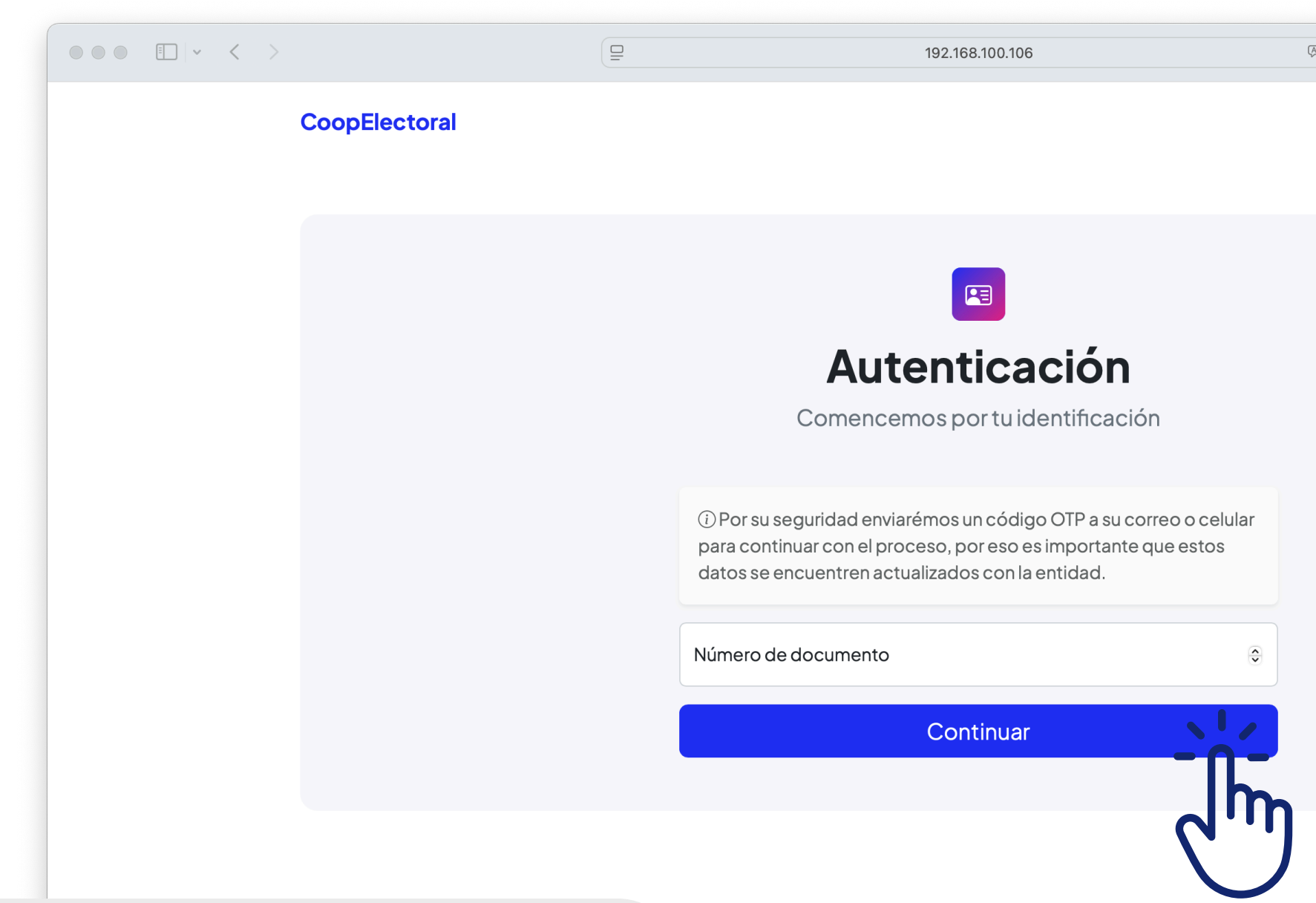

Ingresa tu número de cédula en el campo correspondiente y presiona continuar. Por seguridad, recibirás un código de verificación en tu correo o teléfono registrado. 5 Ø

coopacredito.com

Δ + C

Privacy · Terms · Contact

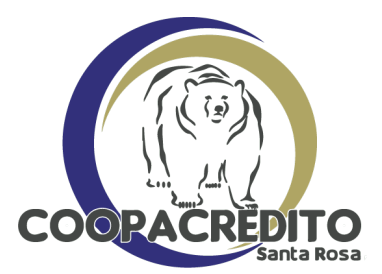

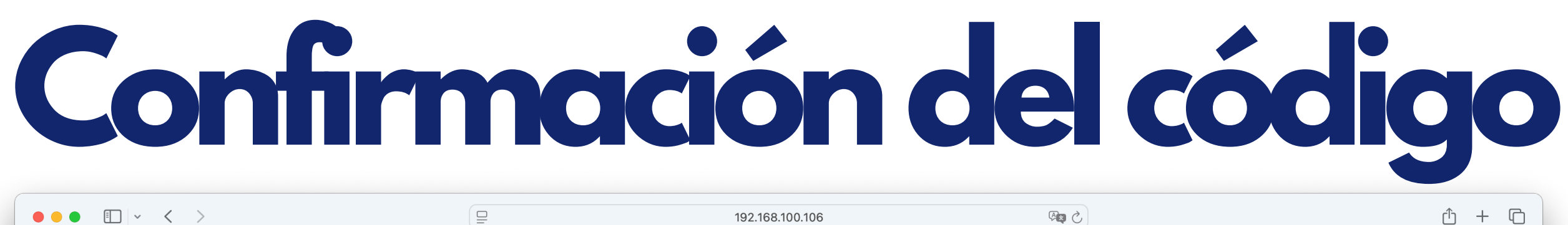

|               | 92.168.100.                                                                                          | 106 Q                 |
|---------------|----------------------------------------------------------------------------------------------------|-----------------------|
| CoopElectoral |                                                                                                    |                       |
|               | 2                                                                                                    |                       |
|               | Verifica                                                                                             | ción                  |
|               | Ingresa el código d                                                                                  | e Verificación        |
|               | <ul> <li>i) Ingresa el código OTP que le hemo</li> <li>*****re@correo.com y a su celular.</li> </ul> | s enviado a su correo |
|               | Código<br>175233                                                                                     | ٢                     |
|               | Continu                                                                                              | ar                    |
|               | ∆ Volver a co                                                                                        | menzar                |
|               |                                                                                                    | <b>6</b> ")           |

Introduce el código qué recibiste en el campo indicado y presiona 'Continuar'. Es importante tener los datos actualizados. coopacredito.com

Privacy · Terms · Contact

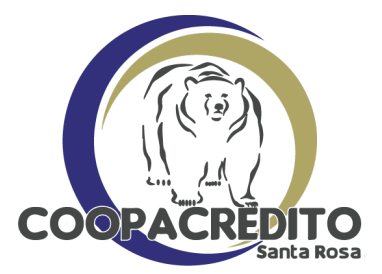

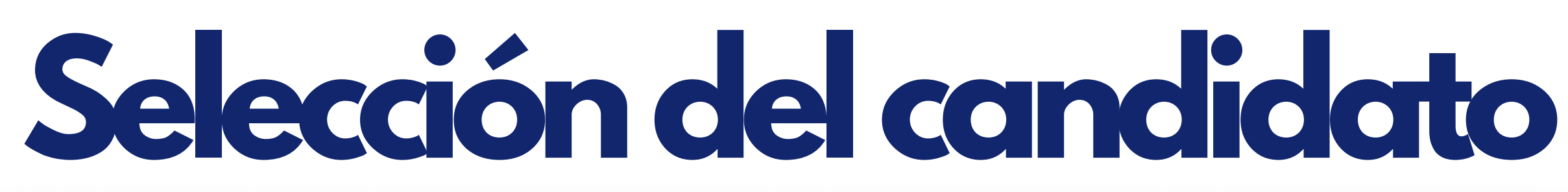

|              | <u> </u>                                                                          | 192.168.100.106                                                                                  | (                                                                 |
|--------------|-----------------------------------------------------------------------------------|--------------------------------------------------------------------------------------------------|-------------------------------------------------------------------|
| CoopElectora | l                                                                                 |                                                                                                  |                                                                   |
|              | Valeria Gor<br>Correo: nomb<br>Celular: 3001                                      | <b>nez Hernández</b><br>pre@correo.com<br>112233                                                 |                                                                   |
|              | ← Salir<br>Candidato                                                              | s                                                                                                |                                                                   |
|              | CC                                                                                | Nombre                                                                                           |                                                                   |
|              | 1001123456                                                                        | Yadir Fernando Ortega Ramirez                                                                    | Votar 🛹                                                           |
|              |                                                                                   |                                                                                                  |                                                                   |
|              | 111111111                                                                         | Valeria Gomez Hernández                                                                          | Votar                                                             |
|              | 111111111<br>22222222222                                                          | Valeria Gomez Hernández<br>Sebastián Ramírez Torres                                              | Votar           Votar                                             |
|              | 111111111         2222222222         333333333333333333333333333333333333         | Valeria Gomez Hernández<br>Sebastián Ramírez Torres<br>Juan López Salazar                        | Votar<br>Votar<br>Votar                                           |
|              | 111111111<br>2222222222<br>333333333<br>4444444444                                | Valeria Gomez Hernández<br>Sebastián Ramírez Torres<br>Juan López Salazar<br>Mateo Álvarez Mejía | Votar<br>Votar<br>Votar<br>Votar                                  |
|              | 111111111         2222222222         3333333333         444444444         Mostrar | Valeria Gomez Hernández<br>Sebastián Ramírez Torres<br>Juan López Salazar<br>Mateo Álvarez Mejía | Votar<br>Votar<br>Votar<br>Votar<br>Votar<br>Anterior 1 Siguiente |

Aquí encontrarás tu información como votante, la lista de candidatos disponibles y un cuadro de búsqueda para facilitar tu elección. Para votar, simplemente haz clic en el botón que aparece frente al candidato de tu preferencia.

1 + C

coopacredito.com

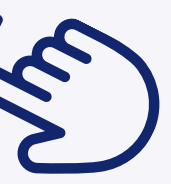

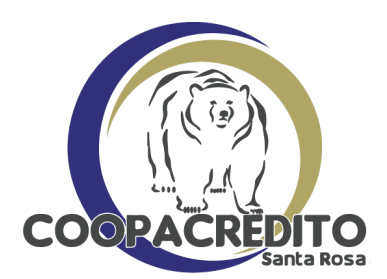

## Confirmación de voto

| ••• •    |                    | 192.168.100.106                                                          | (S 🕬      |
|----------|--------------------|--------------------------------------------------------------------------|-----------|
| CoopElec | ctoral             | nfirmar Voto                                                             | ×         |
|          | ;De<br>100         | sea votar por <b>Yadir Fernando Ortega Ramirez</b> (<br><b>1123456</b> ? | con CC    |
|          | Valeria<br>Correo: | ⊗ Cerrar 🧭                                                               | Confirmar |
|          | € Salir            | 12233                                                                    | ح ،       |
|          | Candidato          | S                                                                        |           |
|          | Buscar:            |                                                                          |           |
|          | сс                 | Nombre                                                                   |           |
|          | 1001123456         | Yadir Fernando Ortega Ramirez                                            | Votar     |
|          | 111111111          | Valeria Gomez Hernández                                                  | Votar     |
|          | 22222222222        | Sebastián Ramírez Torres                                                 | Votar     |
|          | 3333333333         | Juan López Salazar                                                       | Votar     |
|          | 444444444          | Mateo Álvarez Mejía                                                      | Votar     |

Mostrar

Anterior 1

Siguiente

Al momento de presionar en el botón 'votar'. Nos genera un recuadro para confirmar el voto. Presionamos 'Confirmar'.

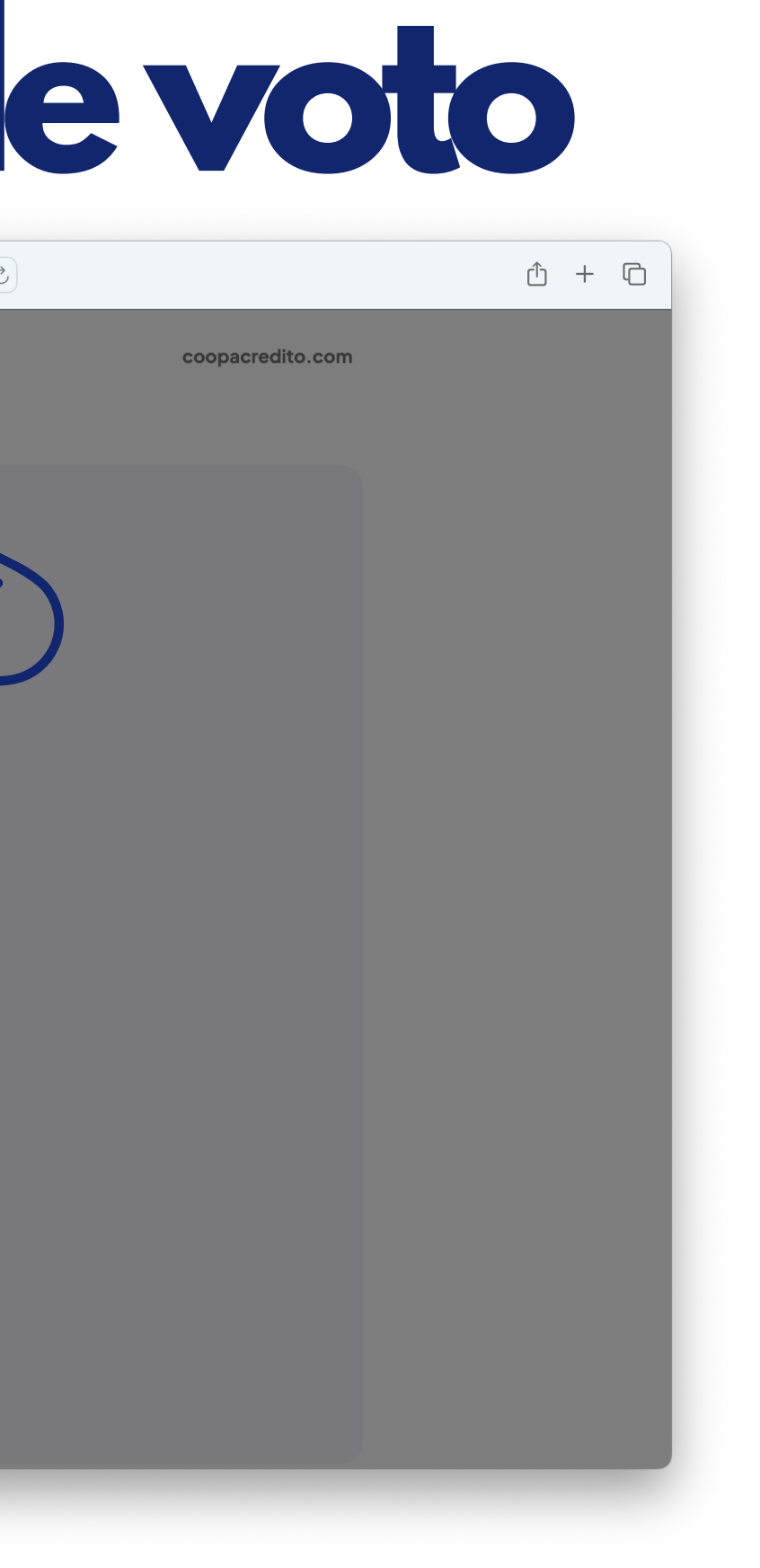

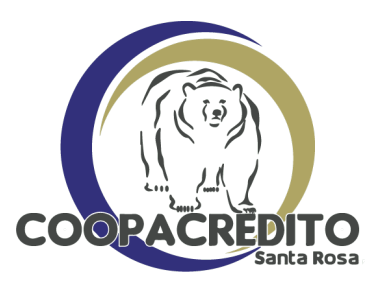

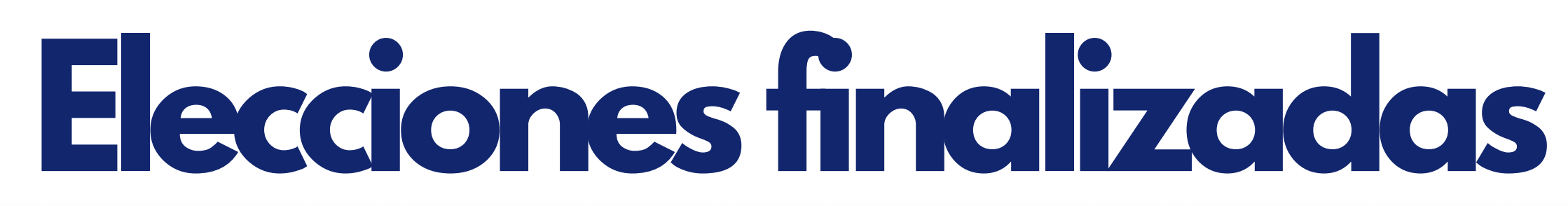

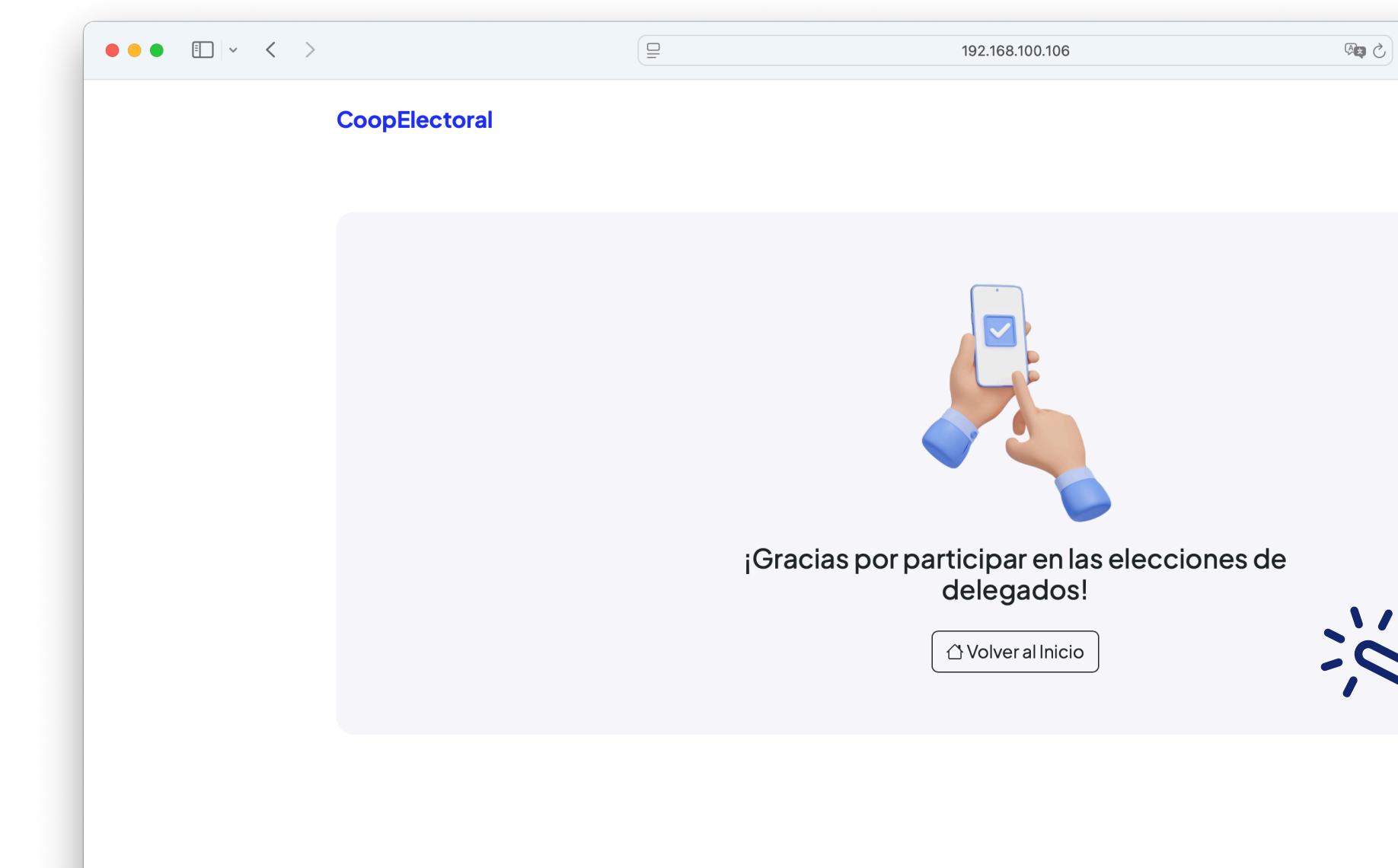

Al finalizar, aparecerá un mensaje de agradecimiento confirmando que tu voto fue registrado exitosamente, dando por concluido el proceso.

ф + Ф

coopacredito.com

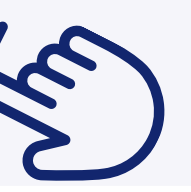

Privacy · Terms · Contact

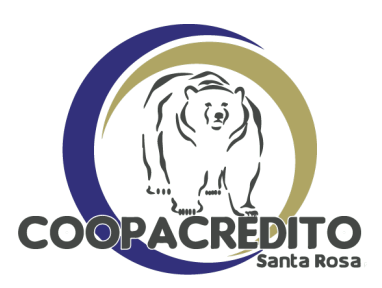

## ¡Te esperamos en las elecciones!

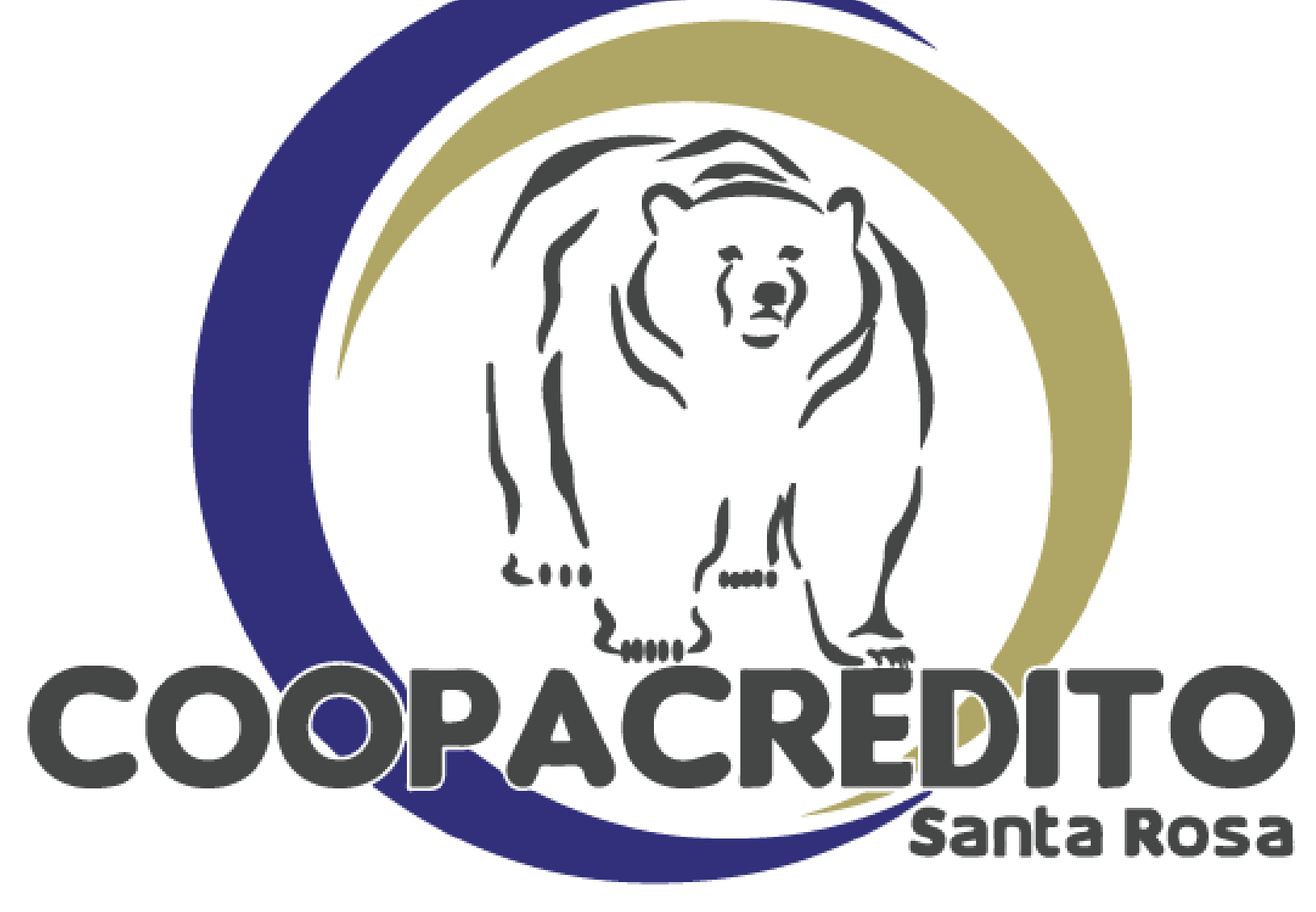

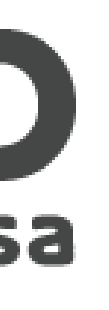

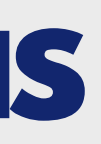

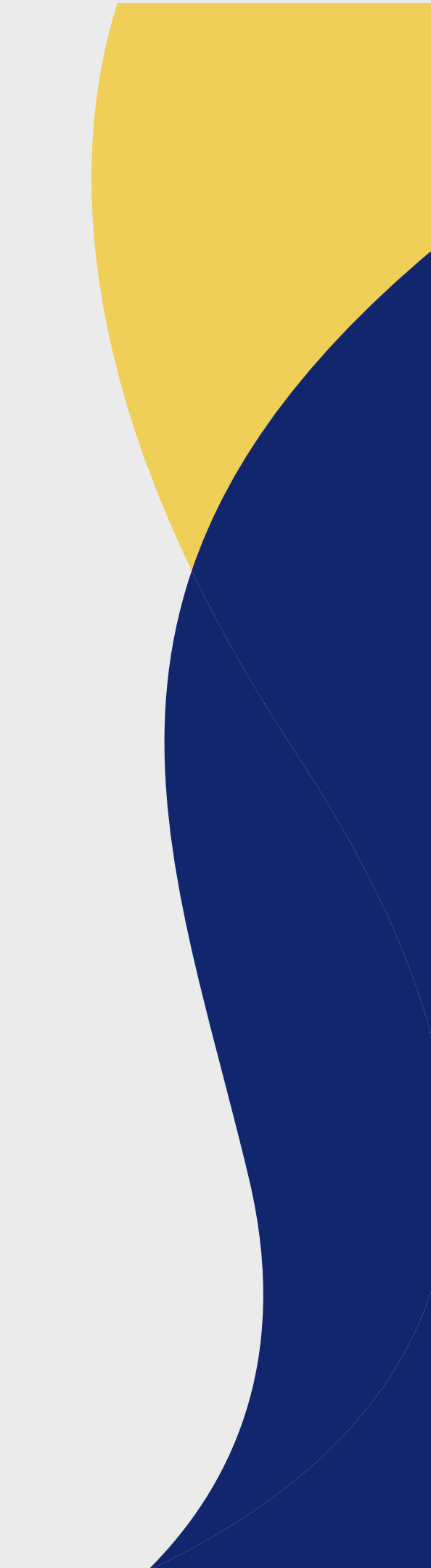